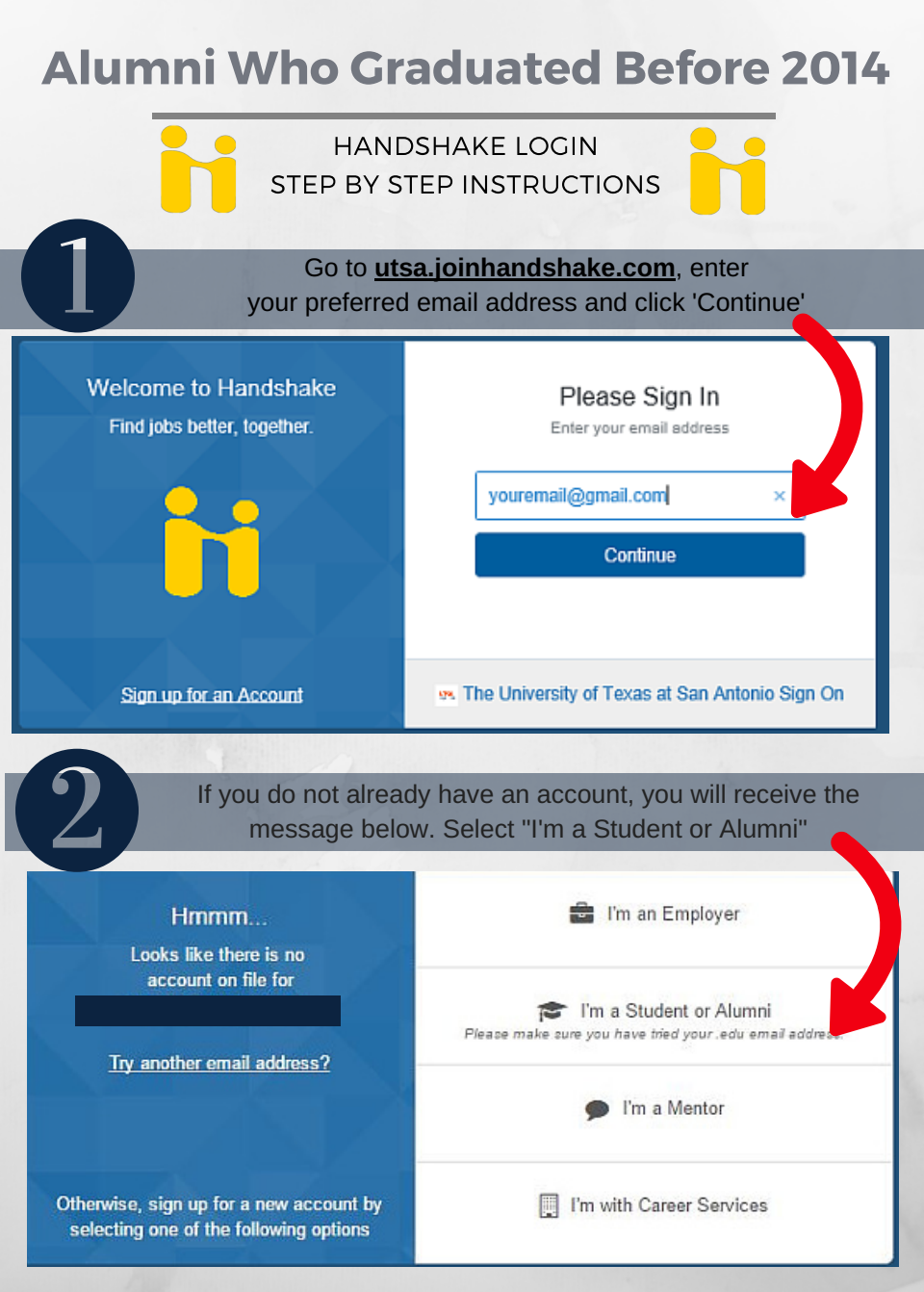

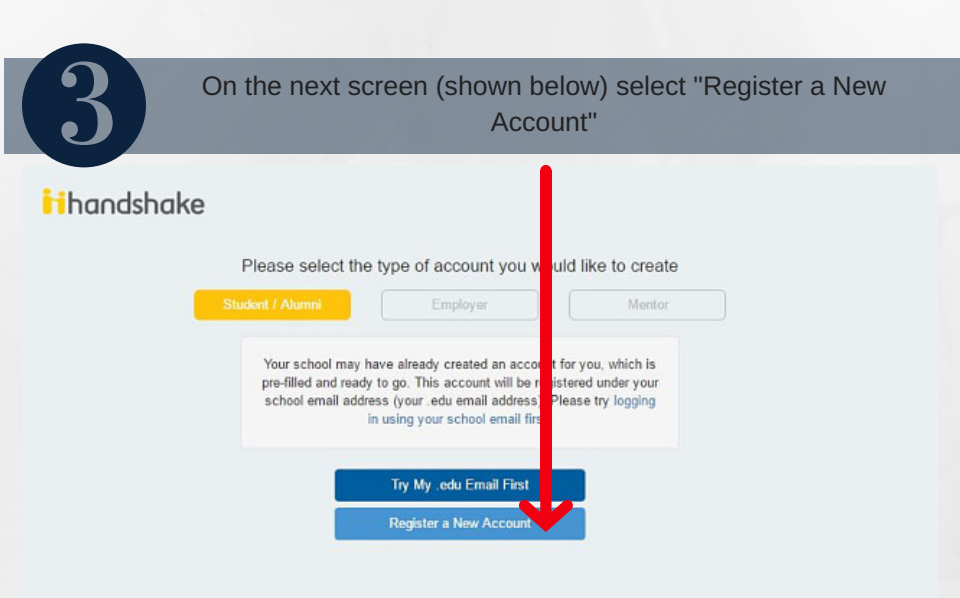

|                                                                                                    | 7.4                                                                      |
|----------------------------------------------------------------------------------------------------|--------------------------------------------------------------------------|
| First Name                                                                                                    | Last Name                                                                |
| Email Address                                                                                                    |                                                                          |
| Make sure to use you                                                                                                    | r .edu email address if you have one.                                    |
| Password                                                                                                    | Confirm Password                                                         |
| Enter your password                                                                                                    | Confirm your password                                                    |
| Password must be at least 9 of<br>of these three types of charac<br>• Letters (a-z)<br>• Numbers (0-9)<br>• Other characters (punc | characters long, and contain at least two out<br>ters:<br>tuation, etc.) |
| Already have an account ? Lo                                                                                                    | g In                                                                     |

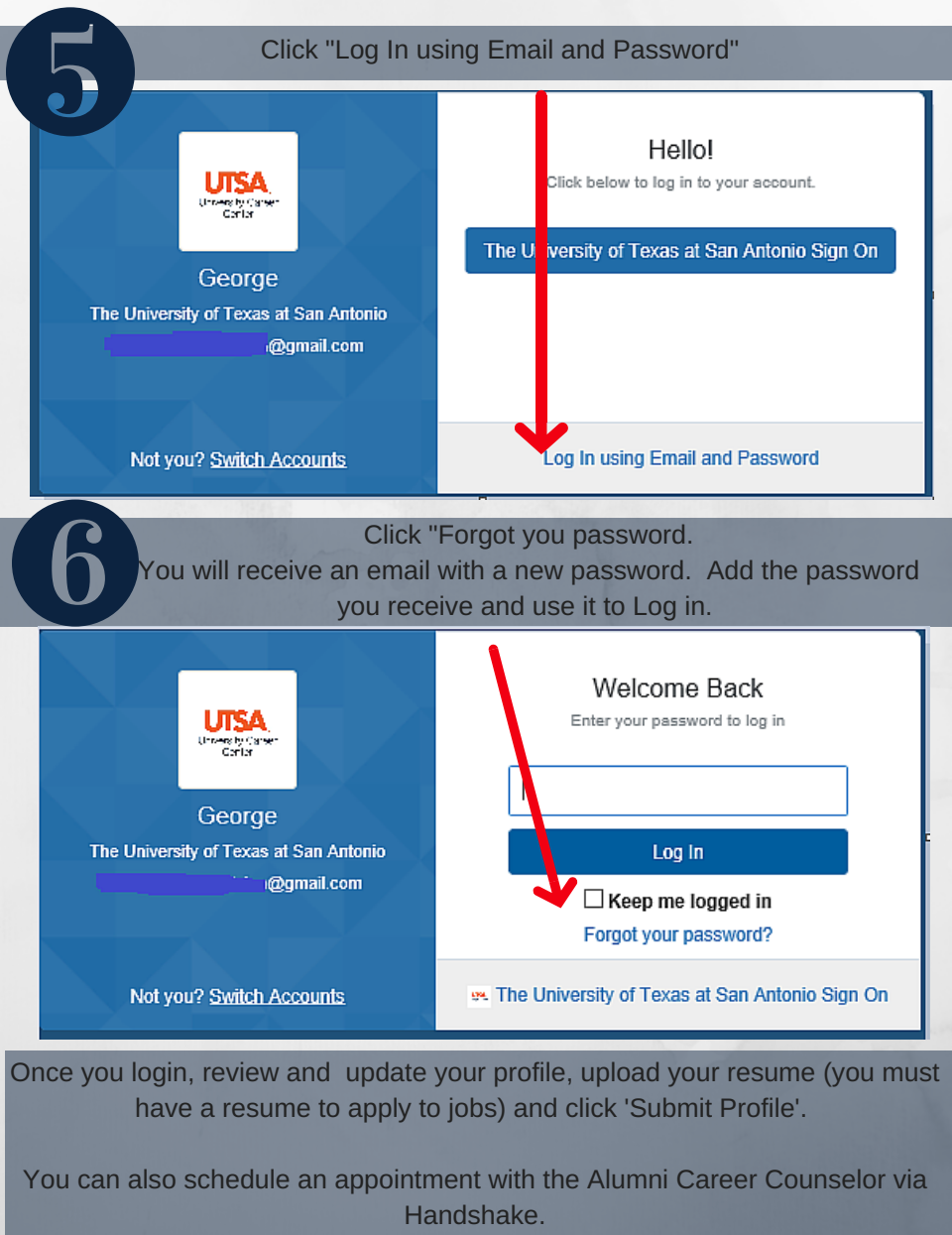

UTSA & University Career Center